# Manuel d'utilisation

# Biomek 4000

Application RNAdvance Blood

Isolement de l'ARN complet à partir de sang en tube PAXgene

B43653AA Octobre 2013

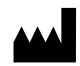

Beckman Coulter, Inc. 250 S. Kraemer Blvd. Brea, CA 92821 U.S.A.

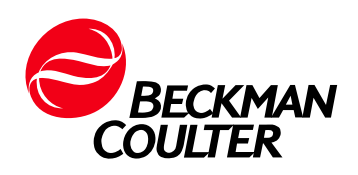

# Application Biomek 4000 RNAdvance Blood Manuel d'utilisation

Réf. B43653AA (Octobre 2013)

© 2013 Beckman Coulter, Inc. Tous droits réservés

Le logo stylisé Beckman Coulter, Biomek et SPRI sont des marques commerciales de Beckman Coulter, Inc. et sont enregistrés auprès de l'Office Américain des Brevets et des Marques (USPTO).

Toutes les autres marques commerciales, les marques de service, les produits ou les services sont des marques commerciales ou déposées de leurs détenteurs respectifs.

Retrouvez-nous sur Internet, à l'adresse www.beckmancoulter.com

Made in U.S.A.

# Historique des révisions

Ce document s'applique au dernier logiciel de la liste et aux versions plus récentes. Lorsqu'une version ultérieure du logiciel modifiera les informations du présent document, une nouvelle édition sera publiée.

**Version initiale AA, octobre 2013** Logiciel Biomek version 4.1 ou supérieure Historique des révisions

# Consignes de sécurité

Veuillez lire tous les manuels du produit et consulter le personnel formé de Beckman Coulter avant d'utiliser l'instrument. Ne tentez pas d'effectuer une procédure avant d'avoir attentivement lu toutes les instructions. Respectez toujours les étiquettes apposées au produit et suivez les recommandations du fabricant. En cas de doute sur la procédure à suivre dans une situation particulière, contactez votre représentant Beckman Coulter.

# Alertes Avertissement, Attention, Important et Remarque

#### 

**AVERTISSEMENT** indique une situation potentiellement dangereuse qui, si elle n'est pas évitée, peut entraîner la mort ou des blessures graves.

#### **ATTENTION**

ATTENTION indique une situation potentiellement dangereuse qui, si elle n'est pas évitée, peut entraîner des blessures mineures ou modérées. Cette alerte peut aussi caractériser des pratiques dangereuses.

- **IMPORTANT** IMPORTANT est utilisé pour les commentaires qui complètent l'étape ou la procédure concernée. Le respect de ces conseils améliore les performances de l'équipement ou du processus concerné.
- **REMARQUE** REMARQUE sert à attirer l'attention sur des informations importantes dont il convient de tenir compte lors de l'installation, l'utilisation ou la réparation de cet équipement.

# Table des matières

Historique des révisions, iii

Consignes de sécurité, v

Introduction, xi

#### CHAPITRE 1: Exigences de l'instrument, 1-1

Exigences de l'instrument, 1-1 Configuration de la plate-forme, 1-1

Paramètres de configuration du système, 1-3 Paramètres client par défaut, 1-3 Définition des paramètres et valeurs utilisateur par défaut, 1-3

#### CHAPITRE 2: Fonctionnement de la méthode, 2-1

Installation, 2-1

Fonctionnement de la méthode RNAdvance Blood, 2-1 Démarrage de la méthode RNAdvance Blood et définition des paramètres de protocole par défaut, 2-1 Ouverture et démarrage de la méthode, 2-1 Configuration de la méthode RNAdvance Blood, 2-5 Onglet Quick Start (Démarrage rapide), 2-6 Paramétrage de l'analyse de l'onglet Quick Start (Démarrage rapide), 2-7 Onglet Columns (Colonnes), 2-9 Utilisation de l'onglet Columns (Colonnes), 2-10 Onglet Procédure, 2-11 Utilisation de l'onglet Procédures, 2-14 Exécution de la méthode RNAdvance Blood, 2-16 Exécution de la méthode RNAdvance Blood, 2-16 Reprise d'une méthode interrompue, 2-18 Onglet Recovery (Reprise), 2-19 Reprise de la méthode RNAdvance Blood, 2-20

Abréviations

Lexique

Index

Accord de licence du client utilisateur final de Beckman Coulter, Inc.

# Illustrations

| 1.1  | Disposition recommandée pour la plate-forme, 1-1                                                  |
|------|---------------------------------------------------------------------------------------------------|
| 1.2  | Configuration de la structure de la méthode, 1-3                                                  |
| 1.3  | Valeurs client par défaut RNAdvance Blood, 1-4                                                    |
| 2.1  | Structure de la méthode, 2-2                                                                      |
| 2.2  | User Defaults and Settings (Paramètres et valeurs utilisateur par défaut), partie supérieure, 2-3 |
| 2.3  | Valeurs IUG par défaut, partie inférieure, 2-4                                                    |
| 2.4  | Onglet Quick Start (Démarrage rapide), 2-6                                                        |
| 2.5  | Labware Selector (Sélecteur de matériel de laboratoire), 2-8                                      |
| 2.6  | Onglet Columns (Colonnes), avec sélection du plateau<br>d'échantillon, 2-9                        |
| 2.7  | Onglet Procédure, partie supérieure, 2-11                                                         |
| 2.8  | Mot de passe de verrouillage/déverrouillage, 2-15                                                 |
| 2.9  | Paramétrage de l'instrument, 2-15                                                                 |
| 2.10 | Modification ou arrêt du minuteur, 2-17                                                           |
| 2.11 | Onglet Recovery (Reprise), 2-19                                                                   |

# Tableaux

| 1.1 | Exigences de la méthode RNAdvance Blood, 1-1 |  |
|-----|----------------------------------------------|--|
|-----|----------------------------------------------|--|

- 1.2 Description des valeurs client par défaut RNAdvance Blood, 1-5
- 2.1 Description de l'écran principal RNAdvance Blood, 2-7
- 2.2 Description de l'écran Columns (Colonnes), 2-10
- 2.3 Description de l'écran Procédures, 2-12
- 2.4 Valeurs de procédure par défaut, minimales et maximales, 2-12
- 2.5 Guide de configuration de la plate-forme et des réactifs, 2-16
- 2.6 Description de l'onglet Recovery (Reprise), 2-20

# Introduction

### **Utilisation prévue**

Ce produit n'est pas conçu ou validé pour une utilisation de type diagnostic de maladies ou d'autres problèmes.

# **Présentation**

Cette introduction traite des sujets suivants :

- Utilisation de ce manuel
- À propos de ce manuel

# Utilisation de ce manuel

Utilisez ce manuel pour configurer, tester et utiliser la méthode RNAdvance Blood. Il contient des informations sur :

- les exigences de l'instrument ;
- les paramètres de configuration du système ;
- le fonctionnement de la méthode.

# À propos de ce manuel

**REMARQUE** Les écrans présentés dans ce manuel peuvent différer légèrement de ceux de votre méthode RNAdvance Blood.

Les informations de votre manuel Instructions d'utilisation sont organisées comme suit :

#### Chapitre 1, Exigences de l'instrument

Informations sur la configuration de la plate-forme et paramètres généraux pour l'utilisation de la méthode RNAdvance Blood.

#### Chapitre 2, Fonctionnement de la méthode

Informations sur les paramètres et les procédures d'utilisation de la méthode RNAdvance Blood. Ce manuel inclut également une liste des abréviations, un lexique et un index.

### Conventions

- Les sélections affichées à l'écran sont en caractères **bold face** (gras).
- Les informations à renseigner (saisir) sont en caractères gras et en italique.
- Le chemin d'accès à une fonction ou à un écran spécifique du logiciel apparaît avec le symbole Supérieur à (>) entre les options d'écrans successives, par exemple : sélectionnez Control Panel > Network and Sharing(Panneau de contrôle, Réseau et partage).
- Les liens vers des informations disponibles dans une autre section du document sont en bleu. Pour accéder à ces informations complémentaires, sélectionnez le texte bleu.

# Exigences de l'instrument

# **Exigences de l'instrument**

Biomek 4000 avec version logicielle 4.1 ou supérieure. Contactez votre représentant Beckman Coulter pour obtenir le CD de la méthode adaptée à votre plate-forme ; appelez le 1-800-369-0333 (à partir des États-Unis) ou envoyez un e-mail à l'adresse **reagentsupport@beckman.com** si vous n'avez pas les coordonnées de votre représentant local.

### Configuration de la plate-forme

Consultez la Figure 1.1 pour voir la disposition recommandée pour la plate-forme.

| _      |     |     |    |    |    |          |
|--------|-----|-----|----|----|----|----------|
| Dis W1 | ML1 | ML3 | P1 | P3 | P5 | Pelt96_1 |
| Rack   |     |     |    |    |    |          |
| Rack2  | ML2 | ML4 | P2 | P4 | P6 | Orbital1 |
|        |     |     |    |    |    |          |

Figure 1.1 Disposition recommandée pour la plate-forme

Tableau 1.1 Exigences de la méthode RNAdvance Blood

| Туре   | Quantité | Description              | Référence |
|--------|----------|--------------------------|-----------|
| Outils | 1        | Préhenseur               | 987371    |
|        | 1        | Pipette 8 embouts MP200  | 986146    |
|        | 1        | Pipette 8 embouts MP1000 | A91112    |

| Туре                                                              | Quantité | Description                                               | Référence  |
|-------------------------------------------------------------------|----------|-----------------------------------------------------------|------------|
| ALP                                                               | 1        | ALP pour déchets liquides                                 | B21398     |
|                                                                   | 1        | ALP d'élimination                                         | 609751     |
|                                                                   | 5        | Support pour matériel de laboratoire                      | 609120     |
|                                                                   | 4        | Support de portoirs pour embouts                          | 391910     |
|                                                                   | 1        | Module Peltier statique                                   | A93938     |
|                                                                   | 1        | Agitateur orbital                                         | 379448     |
|                                                                   | 1        | Plateau d'adaptation Peltier (fond arrondi<br>96 puits)   | A49568     |
|                                                                   | 1        | Kit porte-outils hors plate-forme (gauche)                | B21395     |
| Plateau     1     Super Magnet Plate       magnétique     1     1 |          | Super Magnet Plate                                        | A32782     |
| Réservoirs                                                        | 2        | cadre pour réservoir                                      | 372795     |
|                                                                   | 2        | Réservoir à demi-plein                                    | 372786     |
|                                                                   | 3        | Réservoir au quart                                        | 372790     |
|                                                                   | 1        | IMReservoir96 (Fisher Scientific)                         | 50-995-860 |
|                                                                   | 1        | Réservoir au quart (divisé par la<br>longueur)            | 372788     |
| Consommables                                                      | 3        | Embouts Biomek Span-8 P1000, pré-<br>stériles avec filtre | B01124     |
|                                                                   | 1        | Embouts Biomek AP96 P250, pré-<br>stérilisés avec filtre  | 717253     |
|                                                                   | 1        | Plateau PCR 96 puits <sup>a</sup>                         | AB-2800    |
|                                                                   | 1        | Plateau RK Riplate Deepwell (Worldwide<br>Medical)        | 99181000   |

 Tableau 1.1 Exigences de la méthode RNAdvance Blood (Suite)

a. ABGene 2800 ou équivalent.

1

# Paramètres de configuration du système

#### Paramètres client par défaut

La section sur les paramètres de configuration du système présente des sélections supplémentaires. Définissez les champs suivants comme requis.

#### Définition des paramètres et valeurs utilisateur par défaut

- **1** Ouvrez le logiciel Biomek.
- **2** Ouvrez la méthode RNAdvance Blood en cliquant sur **File** (Fichier) **> Open** (Ouvrir). La méthode s'ouvre et la structure de la méthode s'affiche. Voir Figure 1.2.

Figure 1.2 Configuration de la structure de la méthode

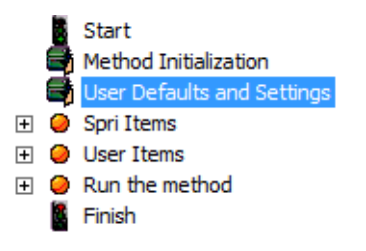

**3** Dans la structure de la méthode, cliquez sur **User Defaults and Settings** (Paramètres et valeurs utilisateur par défaut). Voir Figure 1.2. L'écran de la Figure 1.3 s'affiche.

#### Figure 1.3 Valeurs client par défaut RNAdvance Blood

| Pren Plate Information                                                                                                    | - Delaur var                                                              |                                                                       |                                                       |   |
|----------------------------------------------------------------------------------------------------|---------------------------------------------------------------------------|-----------------------------------------------------------------------|-------------------------------------------------------|---|
| Blood volume                                                                                                    | 400 ul                                                                    | (200-500)                                                             | (default: 400)                                        |   |
| Processing Information                                                                                                    |                                                                           | . ,                                                                   | . ,                                                   |   |
| Lvsis                                                                                                    |                                                                           |                                                                       |                                                       |   |
| Lysis volume                                                                                                    | 300 µl                                                                    | (100-500)                                                             | (default: 300)                                        |   |
| Proteinase K Solution volume                                                                                                    | 40 µl                                                                     | (20-100)                                                              | (default: 40)                                         |   |
| Lysis Shake speed                                                                                                    | 1200 R                                                                    | PM (1000-1200)                                                        | (default: 1200)                                       |   |
| Lysis Shake time                                                                                                    | 3 m                                                                       | in (1-60)                                                             | (default: 3)                                          |   |
| Lysis Sample Temperature                                                                                                    | 55 °C                                                                     | (20-100)                                                              | (default: 55)                                         |   |
| Lysis Incubation time                                                                                                    | 25 m                                                                      | in (1-60)                                                             | (default: 25)                                         |   |
| ·····                                                                                                    |                                                                           |                                                                       |                                                       |   |
|                                                                                                    |                                                                           |                                                                       |                                                       |   |
|                                                                                                    |                                                                           |                                                                       |                                                       |   |
| Elutio.                                                                                                    | 1 m                                                                       |                                                                       | ar: 1)                                                |   |
| Flution Settle time                                                                                                    | 2 m                                                                       | in (1-5)                                                              | (default: 2)                                          |   |
| Transfer • Yes O No                                                                                                    | je                                                                        | (10)                                                                  | (doldart. 2)                                          |   |
| Eluent Transfer volume                                                                                                    | 35 µl                                                                     | (20-100)                                                              | (default: 35)                                         |   |
| - Reset to Default Values                                                                                                    |                                                                           |                                                                       |                                                       |   |
|                                                                                                    |                                                                           |                                                                       |                                                       |   |
|                                                                                                    |                                                                           |                                                                       |                                                       |   |
| LIM                                                                                                    | IS Settings                                                               |                                                                       |                                                       |   |
| - LIMS Path: C:\                                                                                                    |                                                                           |                                                                       |                                                       | - |
| ,                                                                                                    |                                                                           |                                                                       |                                                       |   |
|                                                                                                    |                                                                           |                                                                       |                                                       |   |
| Pel                                                                                                    | tier Offsets                                                              |                                                                       |                                                       |   |
|                                                                                                    |                                                                           | 40                                                                    | <b>.</b>                                              |   |
| DNase Peltier temperature offset                                                                                                    |                                                                           | 13                                                                    | -<br>°C                                               |   |
| endeer einer emperature bloct                                                                                                    |                                                                           | 10                                                                    | v                                                     |   |
| The Reset to Default Values button does not r<br>determined during installation and are meant to<br>during method execution. The actual Peltier tem<br>temperature plus the Peltier temperature of | reset the Peltier te<br>ensure your samp<br>nperature will be eo<br>fset. | mperature offsets. T<br>les reach the desire<br>qual to the sum of th | hese offsets are<br>d temperature<br>le <b>sample</b> |   |
|                                                                                                    |                                                                           |                                                                       | _                                                     |   |

| Élément à l'écran                          | Objet                                                                                                    | Faites ceci                                                                                                    |
|--------------------------------------------|----------------------------------------------------------------------------------------------------|----------------------------------------------------------------------------------------------------|
| A Paramètres de<br>protocole par<br>défaut | Ces valeurs peuvent être ajustées selon les<br>procédures propres à chaque client. Elles<br>sont indiquées dans l'interface de<br>l'application au titre de valeurs par défaut.                                         | Modifiez ces valeurs comme requis selon votre protocole spécifique.                                                               |
| B Restaurer les<br>valeurs par<br>défaut   | Réinitialise toutes les valeurs (sauf les<br>valeurs de décalage Peltier) aux paramètres<br>d'usine par défaut.                                                                                                    | Cliquez sur ce bouton pour récupérer<br>toutes les valeurs par défaut.                                                            |
| C Dossier LIMS                             | Emplacement du fichier d'enregistrement<br>des données LIMS.                                                                                                    | Entrez le chemin de fichier où vous<br>souhaitez enregistrer les données<br>d'application. Par exemple :<br>c:\Program Files\LIMS |
| D Décalages<br>Peltier                     | Pendant l'installation, les valeurs de<br>température de décalage Peltier sont<br>déterminées selon le module Peltier installé.<br>Ces valeurs ne doivent être modifiées que<br>lorsque recommandé par Beckman Coulter. | Ne modifiez rien.                                                                                                    |

Tableau 1.2 Description des valeurs client par défaut RNAdvance Blood

- **REMARQUE** Il est recommandé d'enregistrer la nouvelle version de la méthode sous un autre nom pour conserver la version d'origine. Cela permet de revenir à la version d'origine comme point de départ si nécessaire.
- **IMPORTANT** La modification des paramètres de protocole par défaut peut engendrer des résultats de méthode non valides. La garantie de Beckman Coulter n'est valable que si les paramètres de protocole client par défaut ont été conservés.

Pour restaurer les paramètres par défaut Agencourt de Beckman Coulter, cliquez sur le bouton **Reset to Default Values** (Restaurer les valeurs par défaut).

**IMPORTANT** Le bouton Reset to Default Values (Restaurer les valeurs par défaut) ne réinitialise pas les décalages de température Peltier. Ces décalages sont déterminés au cours de l'installation ; ils permettent de garantir que les échantillons atteignent la température voulue pendant l'exécution de la méthode. La température Peltier réelle est égale à la somme de la température définie ajoutée à la température de décalage. La formule est donc la suivante :

Temp. d'échantillon + décalage de temp. Peltier = temp. Peltier réelle

Par exemple, pour déterminer la température réelle Peltier pour la lyse :

Si la température de la lyse est définie sur 55 °C et si le décalage de température Peltier de la lyse est défini sur 40 °C, la température Peltier réelle est :

55 °C + 40 °C = **95** °C

# Fonctionnement de la méthode

# Installation

Votre spécialiste applications terrain de Beckman Coulter effectue tous les services de configuration et d'installation d'applications Biomek et RNAdvance Blood. Pour ce qui est de la maintenance, contactez votre représentant Beckman Coulter.

# Fonctionnement de la méthode RNAdvance Blood

**REMARQUE** Pour plus d'informations sur le kit Agencourt RNAdvance Blood et sur le protocole Agencourt RNAdvance Blood, rendez-vous sur le site <u>www.beckmancoulter.com</u>. La méthode automatisée a été optimisée pour l'automatisation et peut différer du protocole manuel.

### Démarrage de la méthode RNAdvance Blood et définition des paramètres de protocole par défaut

La méthode RNAdvance Blood est fournie avec un ensemble de valeurs de protocole standard. Il peut être nécessaire d'adapter ces valeurs à votre laboratoire. Ces valeurs sont renseignées dans les champs de l'application de la méthode RNAdvance Blood.

#### Ouverture et démarrage de la méthode

- **1** Ouvrez le logiciel Biomek.
- **2** Ouvrez le projet RNAdvance Blood en cliquant sur **Project** (Projet) > **Open Project** (Ouvrir projet).

- **3** Ouvrez la méthode RNAdvance Blood en cliquant sur **File** (Fichier) > **Open** (Ouvrir). Sélectionnez **RNAdvanceMethod**.
  - **REMARQUE** La structure de votre méthode peut être d'aspect plus grand et ne pas présenter les icônes + et pour développer et réduire la structure. Pour modifier l'aspect de la structure de la méthode, cliquez sur **Options > Preferences** (Préférences) et cliquez sur **View** (Vue) dans la barre de menu sur la gauche. Utilisez cette option pour modifier l'aspect de la structure de la méthode.

#### Figure 2.1 Structure de la méthode

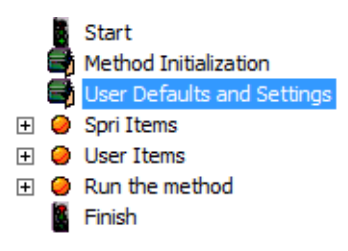

4 À partir de la structure de méthode par défaut, cliquez sur **User Defaults and Settings** (Paramètres et valeurs utilisateur par défaut). Voir Figure 2.1. L'écran User Defaults and Settings (Paramètres et valeurs utilisateur par défaut) s'affiche.

**REMARQUE** Vous pouvez sauter les étapes 4 et 5 si vous avez déjà procédé à la configuration.

| Customer [                   | Default V | alues   |             |                 | Î  |
|------------------------------|-----------|---------|-------------|-----------------|----|
| Prep Plate Information       | Jeluan    | ulues   |             |                 |    |
| Blood volume                 | 400       | μL      | (200-500)   | (default: 400)  |    |
| Processing Information       |           |         |             |                 |    |
| Lysis                        |           |         |             |                 |    |
| Lysis volume                 | 300       | μL      | (100-500)   | (default: 300)  | E  |
| Proteinase K Solution volume | 40        | μL      | (20-100)    | (default: 40)   |    |
| Lysis Shake speed            | 1200      | RPM     | (1000-1200) | (default: 1200) |    |
| Lysis Shake time             | 3         | min     | (1-60)      | (default: 3)    |    |
| Lysis Sample Temperature     | 55        | °C      | (20-100)    | (default: 55)   |    |
| Lysis Incubation time        | 25        | min     | (1-60)      | (default: 25)   |    |
| Bind 1                       |           |         |             |                 |    |
| Bind 1 volume                | 410       | μL      | (200-500)   | (default: 410)  |    |
| Bind 1 Tipmixing             | 15        | time(s) | (1-20)      | (default: 15)   |    |
| Bind 1 Incubation time       | 5         | min     | (1-15)      | (default: 5)    |    |
| Bind 1 Settle time           | 10        | min     | (5-20)      | (default: 10)   |    |
| Wash                         |           |         |             |                 |    |
| Wash volume                  | 800       | μL      | (500-1000)  | (default: 800)  |    |
| Wash Shake1 speed            | 1300      | RPM     | (800-1300)  | (default: 1300) |    |
| Wash Shake1 time             | 4         | min     | (1-10)      | (default: 4)    |    |
| Wash Shake2 speed            | 1000      | RPM     | (800-1100)  | (default: 1000) |    |
| Wash Shake2 time             | 2         | min     | (1-10)      | (default: 2)    |    |
| Wash Settle time             | 8         | min     | (5-15)      | (default: 8)    |    |
| Ethanol_1                    |           |         |             |                 | -  |
| 4                            |           |         |             |                 | b. |

Figure 2.2 User Defaults and Settings (Paramètres et valeurs utilisateur par défaut), partie supérieure

| Ethanol 2 cycles                                                                                                    | 2 time(s | ) (1-3)    | (default: 2)    | * |
|----------------------------------------------------------------------------------------------------|----------|------------|-----------------|---|
| Ethanol 2 volume                                                                                                    | 750 µL   | (500-1000) | (default: 750)  |   |
| Ethanol 2 Settle time                                                                                                    | 4 min    | (1-5)      | (default: 4)    |   |
| Ethanol 2 Shake speed                                                                                                    | 800 RPM  | (800-1200) | (default: 800)  |   |
| Ethanol 2 Dry time                                                                                                    | 5 min    | (0-10)     | (default: 5)    |   |
| Elution                                                                                                    |          |            |                 |   |
| Elution volume                                                                                                    | 40 µL    | (20-100)   | (default: 40)   |   |
| Elution Shake speed                                                                                                    | 1000 RPM | (800-1200) | (default: 1000) |   |
| Elution Shake time                                                                                                    | 2 min    | (1-15)     | (default: 2)    |   |
| Elution Incubation time                                                                                                    | 1 min    | (0-5)      | (default: 1)    |   |
| Elution Settle time                                                                                                    | 2 min    | (1-5)      | (default: 2)    |   |
| Transfer · Yes · No                                                                                                    |          |            |                 |   |
| Eluent Transfer volume                                                                                                    | 35 µL    | (20-100)   | (default: 35)   |   |
| Reset to Default Values                                                                                                    |          |            |                 |   |
| LIMS S                                                                                                    | Settings |            |                 |   |
|                                                                                                    |          |            |                 |   |
| Peltier                                                                                                    | Offsets  |            |                 |   |
| Lysis Peltier temperature offset                                                                                                    |          | 40         | °C              | E |
| DNase Peltier temperature offset                                                                                                    |          | 13         | °C              |   |
| The Departure Default Victory butter data and react the Deliver transmission officials. These officials are                                                                                                    |          |            |                 |   |
| determined during installation and are meant to ensure your samples reach the desired temperature during method execution. The actual Peltier temperature will be equal to the sum of the sample temperature plus the Peltier temperature offset. |          |            |                 |   |
| 4                                                                                                    |          |            | _               | - |
|                                                                                                    |          |            |                 | P |

#### Figure 2.3 Valeurs IUG par défaut, partie inférieure

- **5** Modifiez les variables ou assurez-vous qu'elles correspondent à la valeur par défaut exacte. Ces valeurs peuvent être modifiées au moment de l'analyse. Pour plus de détails sur cet écran, consultez le Tableau 1.2.
- **IMPORTANT** La modification des paramètres de protocole par défaut peut engendrer des résultats de méthode non valides. La garantie de Beckman Coulter n'est valable que si les paramètres de protocole client par défaut ont été conservés.

Pour restaurer les paramètres par défaut, cliquez sur le bouton **Reset to Default Values** (Restaurer les valeurs par défaut).

**IMPORTANT** Le bouton Reset to Default Values (Restaurer les valeurs par défaut) ne réinitialise pas les décalages de température Peltier. Ces décalages sont déterminés au cours de l'installation ; ils permettent de garantir que les échantillons atteignent la température voulue pendant l'exécution de la méthode. La température Peltier réelle est égale à la somme de la température définie ajoutée à la température de décalage. La formule est donc la suivante :

Temp. d'échantillon + décalage de temp. Peltier = temp. Peltier réelle

Par exemple, pour déterminer la température réelle Peltier pour la lyse :

Si la température de la lyse est définie sur 55 °C et si le décalage de température Peltier de la lyse est défini sur 40 °C, la température Peltier réelle est :

55 °C + 40 °C = **95** °C

**6** Dans le logiciel Biomek, cliquez sur**Execution > Run • Run** (Exécution, Analyser).

#### Configuration de la méthode RNAdvance Blood

L'interface utilisateur graphique s'affiche pour vous permettre de faire des sélections. Pour des performances optimales avec les différents types d'échantillons, vous devez ajuster certains réglages.

La méthode RNAdvance Blood intègre une interface utilisateur graphique garantissant le traitement efficace des échantillons. Cette interface propose quatre onglets dont trois qui vous guident dans la procédure de configuration afin de préparer la méthode pour l'exécution.

Les quatre onglets sont les suivants :

- **Quick Start (Démarrage rapide)** Cet onglet permet de configurer l'échantillon et les plateaux finaux, ainsi que de suivre les numéros de lot des réactifs. Voir la section Onglet Quick Start (Démarrage rapide), page 2-6.
- **Columns (Colonnes)** Utilisez cet onglet pour définir le nombre et l'emplacement des colonnes actives selon les plateaux d'échantillon. Voir la section Onglet Columns (Colonnes), page 2-9.
- **Procédure** Utilisez cet onglet pour configurer les protocoles. Voir la section Onglet Procédure, page 2-11.
- **Recovery (Reprise)** Utilisez cet onglet uniquement si vous devez redémarrer la méthode et la reprendre au point où elle a été interrompue. Voir la section Onglet Recovery (Reprise), page 2-19.

#### **Onglet Quick Start (Démarrage rapide)**

#### Figure 2.4 Onglet Quick Start (Démarrage rapide)

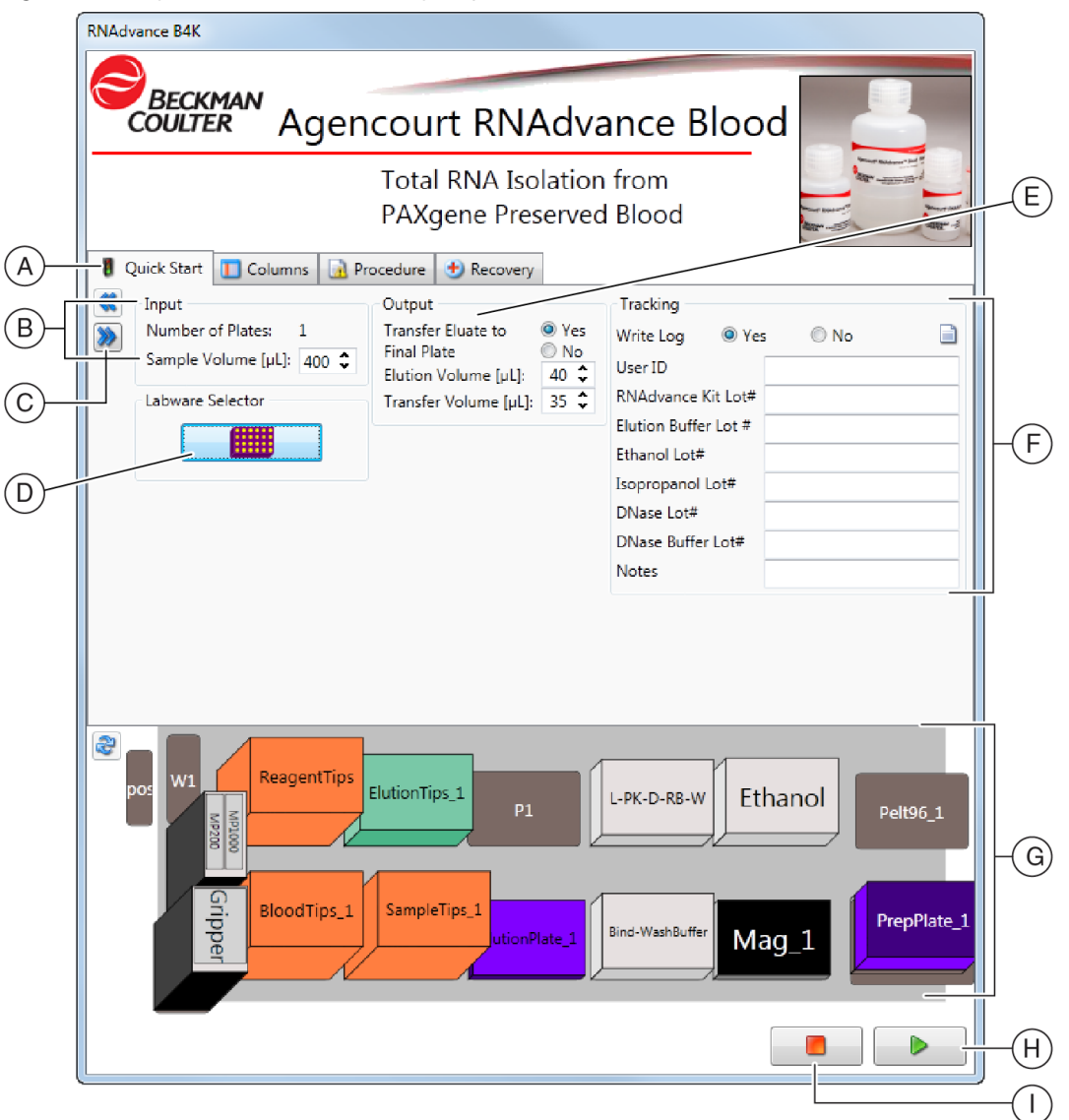

- A. Onglet Quick Start (Démarrage rapide)
- B. Valeurs d'entrée
- C. Bouton Suivant
- Labware Selector (Sélecteur de matériel de laboratoire)
- E. Valeurs de sortie

- F. Routage
- G. Présentation de la plate-forme
- H. Bouton Run (Analyser)
- I. Bouton Abort (Annuler)

| Élément à l'écran                            | Objet                                                                                                    | Faites ceci                                                                                                    | Remarques                                                                                              |
|----------------------------------------------|----------------------------------------------------------------------------------------------------|----------------------------------------------------------------------------------------------------|----------------------------------------------------------------------------------------------------|
| A Onglet<br>Démarrage<br>rapide              | Permet de définir les<br>échantillons d'entrée, de<br>sortie, et si la méthode doit<br>être routée ou non. | Renseignez tous les champs.                                                                                                    | S/O                                                                                                    |
| B Valeurs<br>d'entrée                        | Permettent de définir le<br>volume de l'échantillon de<br>l'analyse.                                       | Renseignez tous les champs.                                                                                                    | S/O                                                                                                    |
| C Bouton<br>Suivant                          | Permet d'accéder à l'écran<br>suivant.                                                                     | Cliquez dessus pour avancer.                                                                                                    | Utilisez ce bouton ou cliquez<br>simplement sur l'onglet<br>suivant.                                   |
| D Sélecteur de<br>matériel de<br>laboratoire | Permet de définir le plateau d'élution.                                                                    | Sélectionnez le type de plateau<br>d'élution voulu.                                                                                                    |                                                                                                    |
| E Valeurs de sortie                          | Permettent de définir les<br>volumes d'élution et de<br>transfert.                                         | Sélectionnez s'il est nécessaire de<br>transférer vers un plateau final, puis<br>sélectionnez les volumes d'élution<br>voulu et, le cas échéant, de transfert.  | Généralement, les laboratoires<br>optent pour le transfert de<br>l'élution vers un nouveau<br>plateau. |
| F Routage                                    | Permet de router<br>automatiquement les<br>réactifs RNAdvance Blood<br>par numéros de lot.                 | Pour router automatiquement les<br>réactifs RNAdvance Blood, cliquez sur<br>Oui et enregistrez l'identifiant<br>utilisateur et les numéros de lot<br>concernés. | S/O                                                                                                    |
| G Présentation<br>de la plate-forme          | Présente la configuration<br>de la plate-forme adaptée<br>à vos entrées.                                   | Comparez cette plate-forme à la plate-<br>forme Biomek 4000.                                                                                                    | S/O                                                                                                    |
| H Bouton<br>Analyser                         | Permet d'initier l'analyse de la méthode.                                                                  | Cliquez sur le bouton Run (Analyser).                                                                                                    | Ce bouton est disponible sur<br>les quatre onglets.                                                    |
| I Bouton Annuler                             | Permet d'interrompre la méthode.                                                                           | Alors que l'IUG de l'application est<br>affichée, cliquez sur ce bouton pour<br>arrêter.                                                                        | Ce bouton est disponible sur<br>les quatre onglets.                                                    |

Tableau 2.1 Description de l'écran principal RNAdvance Blood

#### Paramétrage de l'analyse de l'onglet Quick Start (Démarrage rapide)

**1** Sur l'**onglet Quick Start** (Démarrage rapide), sélectionnez le volume de l'échantillon en μl.

2 Indiquez s'il est nécessaire de transférer l'élution sur le plateau final.

**REMARQUE** Généralement, les laboratoires optent pour le transfert de l'élution vers un nouveau plateau.

**3** Cliquez sur l'outil **Labware Selector** (Sélecteur de matériel de laboratoire). L'écran Labware Selector (Sélecteur de matériel de laboratoire) s'affiche. Voir Figure 2.5.

Figure 2.5 Labware Selector (Sélecteur de matériel de laboratoire)

| Labware Type Selector           |  |  |  |  |  |
|---------------------------------|--|--|--|--|--|
| Change Labware                  |  |  |  |  |  |
| ElutionLabware Plate            |  |  |  |  |  |
| ElutionLabware Plate Type       |  |  |  |  |  |
| Type: ABgene_2800_FullSkirt_GSL |  |  |  |  |  |
| OK Cancel                       |  |  |  |  |  |

- **4** Sélectionnez le type de plateau d'élution utilisé dans votre méthode RNAdvance. Cliquez sur **OK**.
- 5 En cas de transfert, sélectionnez les volumes d'élution et de transfert en  $\mu$ L. Le volume par défaut recommandé par Beckman Coulter est de 40  $\mu$ l.
- **6** Sélectionnez le volume de transfert en  $\mu$ L. Le volume par défaut recommandé par Beckman Coulter est de 30  $\mu$ l.

**REMARQUE** Beckman Coulter recommande un volume de transfert inférieur d'au moins 10µL au volume d'élution, pour éviter tout débordement.

- 7 Indiquez si l'application doit écrire un fichier de registre. Si Yes (Oui), procédez comme suit. Si No (Non), passez à l'étape 8.
  - a. Remplissez le champ User ID (ID d'utilisateur).
  - **b.** Remplissez le champ **RNAdvance Kit Lot #** (Numéro de lot de kit RNAdvance).
  - c. Remplissez le champ Elution Buffer Lot # (Numéro de lot de tampon d'élution).
  - d. Remplissez le champ Ethanol Lot # (Numéro de lot d'éthanol).
  - e. Remplissez le champ Isopropanol Lot # (Numéro de lot d'isopropanol).
  - f. Remplissez le champ DNase Lot # (Numéro de lot d'ADNase).
  - g. Remplissez le champ DNase Buffer Lot # (Numéro de lot de tampon d'ADNase).
  - h. Saisissez vos remarques dans le champ Notes (Remarques) si nécessaire.
  - **REMARQUE** Si cette fonction est utilisée, l'application RNAdvance Blood écrit un fichier de registre dans le dossier de l'ordinateur défini sur l'écran de configuration de la méthode. Consultez la rubrique Paramètres client par défaut, page 1-3 pour des informations sur la méthode d'accès à cet écran.

8 Cliquez sur l'**onglet Columns** (Colonnes) ou sur le bouton **D**. L'écran de configuration de l'onglet Columns (Colonnes) s'affiche.

#### **Onglet Columns (Colonnes)**

Figure 2.6 Onglet Columns (Colonnes), avec sélection du plateau d'échantillon

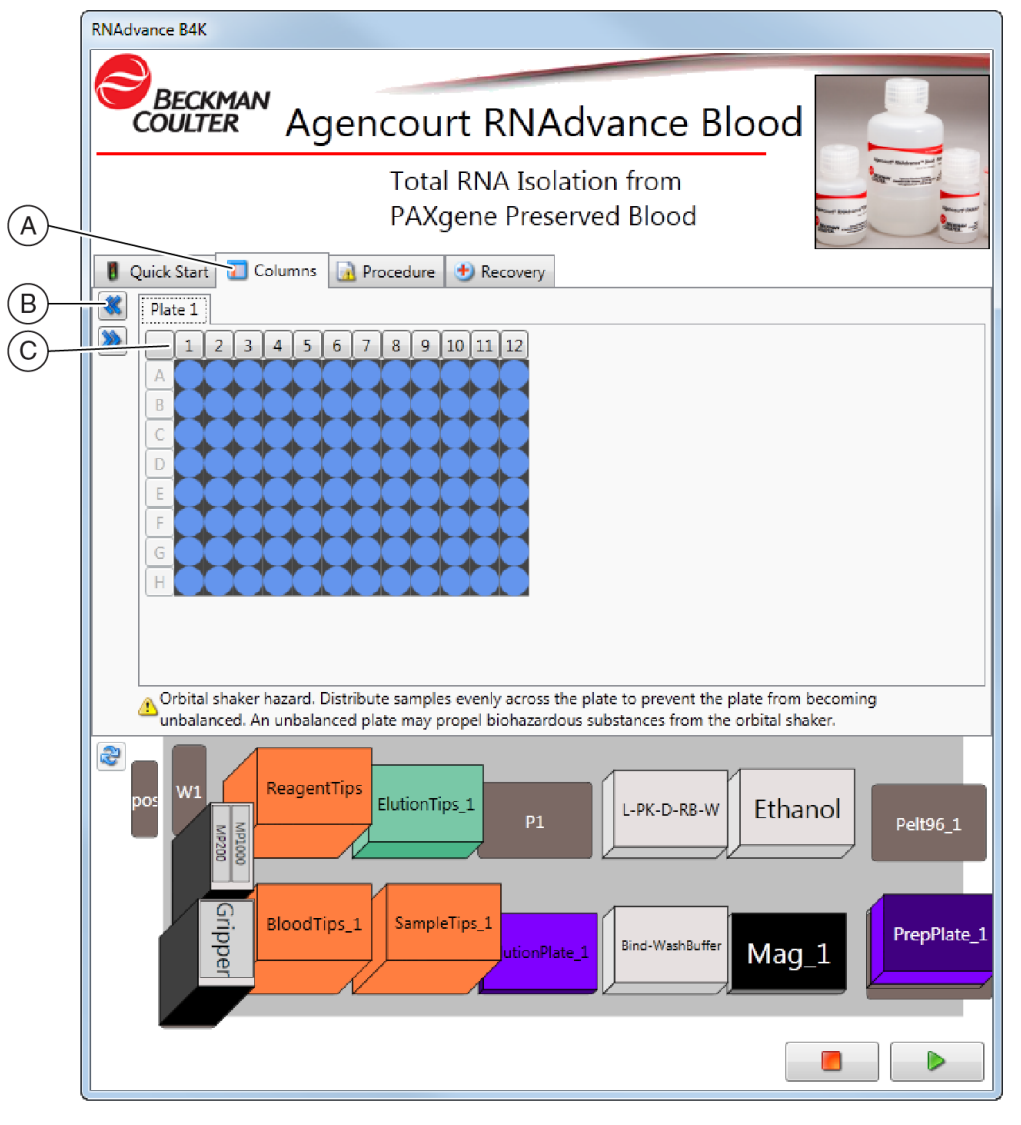

- **A.** Onglet Colonnes**B.** Bouton Précédent
- **C.** Colonne avec plateau de 96 puits

#### 

Risques liés à l'agitateur orbital. Il permet de répartir les échantillons de façon homogène sur le plateau pour éviter tout déséquilibre du plateau. Un plateau déséquilibré peut être responsable de la diffusion de substances dangereuses en provenance de l'agitateur orbital. Consultez le *manuel des ALP Biomek 4000 et des accessoires* pour plus d'informations sur la sécurité.

Tableau 2.2 Description de l'écran Columns (Colonnes)

| Élément à<br>l'écran     | Objet                                                                       | Faites ceci                                                                                                    | Remarques                                                                                                    |
|--------------------------|-----------------------------------------------------------------------------|----------------------------------------------------------------------------------------------------|----------------------------------------------------------------------------------------------------|
| A Onglet<br>Colonnes     | Permet de définir les<br>colonnes actives.                                  | Sélectionnez les colonnes (ordre<br>indifférent). Les lignes ne peuvent être<br>sélectionnées.                                                                     | Toute combinaison de<br>colonnes individuelles peut<br>être activée, mais les cellules<br>ne peuvent être activées par<br>lignes ou puits individuels. |
| B Bouton<br>Précédent    | Permet de revenir à<br>l'onglet précédent.                                  | Sélectionnez ce bouton pour revenir à<br>l'onglet Quick Start (Démarrage<br>rapide).                                                                               | S/O                                                                                                    |
| C Plateau de<br>96 puits | Permet de visualiser et de<br>sélectionner les colonnes<br>plus facilement. | Cliquez sur les boutons d'en-tête au-<br>dessus des colonnes, pour sélectionner<br>et désélectionner les colonnes à<br>analyser avec l'application<br>Biomek 4000. | Figure 2.6 présente les<br>colonnes sélectionnées. La<br>présentation peut varier dans<br>votre application.                                           |

#### Utilisation de l'onglet Columns (Colonnes)

Sur l'onglet Columns (Colonnes), sélectionnez les colonnes actives en cliquant sur l'en-tête de la colonne du plateau de 96 puits voulue. Pour mettre en surbrillance toutes les cellules ou aucune, cliquez sur l'en-tête de colonne du plateau de 96 puits en haut à gauche. Ceci sert de bascule.

2 Cliquez sur l'**onglet Procedure** (Procédure) ou sur le bouton . L'écran de configuration de l'onglet Procédure s'affiche.

#### **Onglet Procédure**

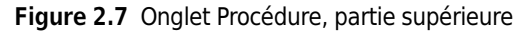

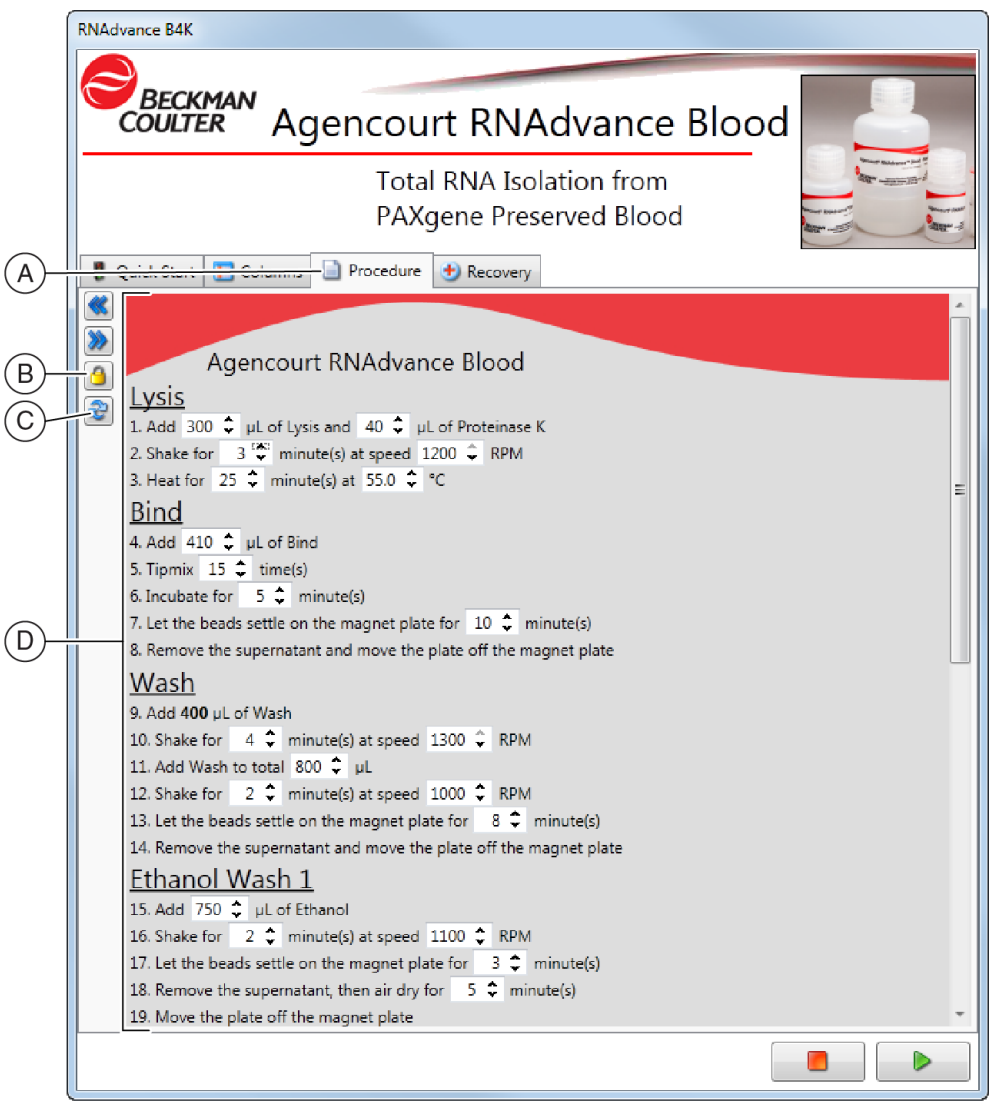

- A. Onglet Procédure
- B. Bouton Verrouiller/Déverrouiller
- C. Reset to Default Values (Restaurer les valeurs par défaut)
- D. Valeurs de procédure

| Élément à<br>l'écran                      | Objet                                                                                                    | Faites ceci                                                                                                    | Remarques                                                                                                    |
|-------------------------------------------|----------------------------------------------------------------------------------------------------|----------------------------------------------------------------------------------------------------|----------------------------------------------------------------------------------------------------|
| A Onglet<br>Procédure                     | Permet de définir et de<br>confirmer toutes les<br>valeurs de la méthode<br>RNAdvance Blood.                                                                                                    | Sélectionnez toutes les valeurs<br>exactes. Les valeurs modifiées sont<br>mises en surbrillance en jaune.                 | Les valeurs de départ sont<br>déterminées à l'étape Defaults<br>and Settings (Paramètres et<br>valeurs utilisateur par défaut).<br>Voir la section Paramètres<br>client par défaut, page 1-3. |
| B Bouton<br>Verrouiller/<br>Déverrouiller | Indique si les entrées du<br>protocole de la méthode<br>sont verrouillées par un<br>mot de passe.                                                                                                    | Pour verrouiller les valeurs du<br>protocole, cliquez sur l'icône en forme<br>de cadenas et saisissez un mot de<br>passe. | Seules les valeurs de l'onglet<br>Procédures sont verrouillées.                                                                                                    |
| C Restaurer les<br>valeurs par<br>défaut  | Restaure toutes les valeurs<br>par défaut établie à l'étape<br>Defaults and Settings<br>(Paramètres et valeurs<br>utilisateur par défaut). Voir<br>la section Paramètres<br>client par défaut, page 1-3. | Cliquez sur ce bouton pour récupérer<br>toutes les valeurs par défaut.                                                    | Toutes les entrées manuelles<br>seront définitivement perdues.                                                                                                    |
| D Valeurs de la procédure                 | Permet de modifier les<br>valeurs de la méthode<br>RNAdvance Blood.                                                                                                    | Sélectionnez les valeurs de procédure<br>requises. Les valeurs modifiées sont<br>mises en surbrillance en jaune.          | Pour obtenir la liste de toutes<br>les valeurs de procédure par<br>défaut, maximales et<br>minimales, consultez le<br>Tableau 2.4.                                                            |

**Tableau 2.3** Description de l'écran Procédures

Les valeurs de ces étapes proviennent de l'étape Default Protocol Settings (Paramètres de protocole par défaut). Vous pouvez accéder à ces paramètres à partir de l'étape User Defaults and Settings (Paramètres et valeurs utilisateur par défaut). Voir la section Paramètres client par défaut, page 1-3.

Utilisez cet onglet pour personnaliser le protocole automatisé au moment de l'analyse. La plupart des variables RNAdvance Blood peuvent être modifiées. Tous les paramètres de protocole sont écrits en mémoire au démarrage de l'analyse et sont rappelés pour les analyses suivantes.

Tableau 2.4 liste toutes les étapes de la méthode automatisée et les valeurs par défaut, minimales et maximales.

| Étape | Description de l'étape                                    | Unités              | Par défaut | Minimum | Maximum |
|-------|-----------------------------------------------------------|---------------------|------------|---------|---------|
| Lyse  |                                                           |                     |            |         |         |
| 1     | Volume de lyse                                            | μl                  | 300        | 100     | 500     |
| 2     | Volume de la solution de protéinase K                     | μl                  | 40         | 20      | 100     |
| 3     | Vitesse d'agitation de la lyse sur<br>l'agitateur orbital | Tours par<br>minute | 1200       | 1000    | 1200    |
|       | Durée d'agitation de la lyse                              | minutes             | 3          | 1       | 60      |

Tableau 2.4 Valeurs de procédure par défaut, minimales et maximales

| Étape   | Description de l'étape                                        | Unités              | Par défaut | Minimum | Maximum |
|---------|---------------------------------------------------------------|---------------------|------------|---------|---------|
| 4       | Température d'échantillon de lyse <sup>a</sup>                | °C                  | 55         | 20      | 100     |
|         | Temps d'incubation de la lyse                                 | minutes             | 25         | 1       | 60      |
| Liant 1 |                                                               |                     |            |         |         |
| 5       | Volume de liant 1                                             | μl                  | 410        | 200     | 500     |
| 6       | Temps d'agitation du liant 1                                  | minutes             | 15         | 1       | 20      |
| 7       | Temps d'incubation du liant 1                                 | minutes             | 5          | 1       | 15      |
| 8       | Vitesse de sédimentation du liant 1                           | minutes             | 10         | 5       | 20      |
| Nettoya | age                                                           |                     |            |         |         |
| 9       | Volume de nettoyage                                           | μl                  | 800        | 500     | 1000    |
| 10      | Vitesse d'agitation de nettoyage 1 sur<br>l'agitateur orbital | Tours par<br>minute | 1300       | 800     | 1300    |
| 11      | Vitesse d'agitation de nettoyage 1                            | minutes             | 4          | 1       | 10      |
| 12      | Vitesse d'agitation de nettoyage 2 sur<br>l'agitateur orbital | Tours par<br>minute | 1000       | 800     | 1100    |
| 13      | Temps d'agitation de nettoyage 2                              | minutes             | 2          | 1       | 10      |
| 14      | Vitesse de sédimentation (nettoyage)                          | minutes             | 8          | 5       | 15      |
| Éthano  | 1                                                             |                     |            |         |         |
| 15      | Volume d'éthanol 1                                            | μl                  | 750        | 500     | 1000    |
| 16      | Vitesse d'agitation de l'éthanol 1                            | Tours par<br>minute | 1100       | 800     | 1200    |
| 17      | Temps d'agitation de l'éthanol 1                              | minutes             | 2          | 1       | 5       |
| 18      | Vitesse de sédimentation de l'éthanol 1                       | minutes             | 3          | 1       | 10      |
| 19      | Temps de séchage de l'éthanol 1                               | minutes             | 5          | 1       | 15      |
| ADNase  | 2                                                             |                     |            |         |         |
| 17      | Volume de solution d'ADNase                                   | μl                  | 100        | 20      | 150     |
| 19      | Vitesse d'agitation de l'ADNase sur<br>l'agitateur orbital    | Tours par<br>minute | 1000       | 800     | 1200    |
|         | Durée d'agitation de l'ADNase                                 | minutes             | 2          | 1       | 5       |
| 20      | Température d'échantillon d'ADNase <sup>b</sup>               | °C                  | 37         | 20      | 100     |
|         | Temps d'incubation de l'ADNase                                | minutes             | 15         | 1       | 20      |
| Liaison | avec liant 2                                                  |                     |            |         |         |
| 21      | Volume de liant 2                                             | μl                  | 200        | 100     | 500     |
| 22      | Vitesse d'agitation liant 2 sur l'agitateur orbital           | Tours par<br>minute | 1000       | 800     | 1200    |
|         | Temps d'agitation du liant 2                                  | minutes             | 8          | 1       | 10      |
| 23      | Temps d'incubation du liant 2                                 | minutes             | 5          | 1       | 10      |
| 24      | Vitesse de sédimentation du liant 2                           | minutes             | 5          | 1       | 10      |

Tableau 2.4 Valeurs de procédure par défaut, minimales et maximales (Suite)

| Étape   | Description de l'étape                                   | Unités              | Par défaut         | Minimum           | Maximum        |
|---------|----------------------------------------------------------|---------------------|--------------------|-------------------|----------------|
| Éthano  | 2                                                        | 1                   |                    | 1                 | 1              |
| 25      | Cycles d'éthanol 2                                       | fois                | 2                  | 1                 | 3              |
| 26      | Volume d'éthanol 2                                       | μl                  | 750                | 500               | 1000           |
| 27      | Vitesse de sédimentation de l'éthanol 2                  | minutes             | 4                  | 1                 | 5              |
| 28      | Vitesse d'agitation Éthanol 2 sur<br>l'agitateur orbital | Tours par<br>minute | 800                | 800               | 1200           |
| 29      | Temps de séchage de l'éthanol 2                          | minutes             | 5                  | 0                 | 10             |
| Élution |                                                          |                     |                    |                   |                |
| 30      | Volume d'élution                                         | μl                  | 40                 | 20                | 100            |
| 31      | Vitesse d'agitation d'élution sur<br>l'agitateur orbital | Tours par<br>minute | 1000               | 800               | 1200           |
| 32      | Temps d'agitation d'élution                              | minutes             | 2                  | 1                 | 15             |
| 33      | Temps d'incubation d'élution                             | minutes             | 1                  | 0                 | 5              |
| 34      | Vitesse de sédimentation (élution)                       | minutes             | 2                  | 1                 | 5              |
| Transfe | rt                                                       |                     |                    |                   |                |
| 35      | Volume de transfert (éluant)                             | μl                  | 35                 | 20                | 100            |
| a. Défi | nissez la température d'échantillon de lyse telle que r  | equise dans le      | e puits. Voir D Dé | calages Peltier d | ans la section |

Tableau 2.4 Valeurs de procédure par défaut, minimales et maximales (Suite)

Valeurs client par défaut RNAdvance Blood.

b. Définissez la température d'échantillon d'ADNase telle que requise dans le puits. Voir D Décalages Peltier dans la section Valeurs client par défaut RNAdvance Blood.

**IMPORTANT** La modification des paramètres de protocole par défaut peut engendrer des résultats non valides. La garantie de Beckman Coulter n'est valable que si les paramètres de protocole par défaut ont été conservés.

#### Utilisation de l'onglet Procédures

- 1 Sur l'onglet Procedures (Procédures), modifiez chaque variable ou vérifiez qu'elles sont exactes. Utilisez les touches fléchées vers le haut ou le bas pour sélectionner des valeurs. Une valeur sur fond jaune signifie qu'il ne s'agit pas de la valeur par défaut.
  - **REMARQUE** Pour modifier les valeurs par défaut de sorte que les variables soient renseignées selon les valeurs personnalisées, consultez la section Paramètres client par défaut, page 1-3.

**2** Facultatif : pour verrouiller les valeurs de la procédure afin d'éviter toute modification

accidentelle des variables, cliquez sur le **bouton Verrouiller/Déverrouiller**<sup>(a)</sup>. L'écran Lock/Unlock (Verrouiller/Déverrouiller) s'affiche.

Figure 2.8 Mot de passe de verrouillage/déverrouillage

| New Password            |
|-------------------------|
| Enter Current Password: |
| Enter New Password:     |
| Re-Enter New Password:  |
|                         |
| OK Cancel               |

- **REMARQUE** Pour la première utilisation, laissez le premier champ **Enter Current Password** (Saisir le mot de passe actif) vide.
- **a.** Entrez un nouveau mot de passe.
- **b.** Retapez le mot de passe
- Cliquez sur OK. Toutes les variables sont alors verrouillées. Pour modifier les valeurs verrouillées, cliquez sur le bouton Verrouiller/Déverrouiller et entrez le mot de passe.
- **REMARQUE** Si vous avez oublié le mot de passe, contactez le service d'assistance des réactifs à l'adresse *reagentsupport@beckman.com*.
- **3** Facultatif : pour réinitialiser toutes les variables sur les valeurs par défaut, cliquez sur le

bouton Reset Default Values (Restaurer les valeurs par défaut). Toutes les variables récupèrent leur valeur par défaut.

Une fois que la méthode a lancé l'analyse, le logiciel vous invite à configurer les réactifs, les outils et le matériel de laboratoire. Consultez le Tableau 2.5 pour voir la séquence de cette configuration. Suivez les invites à l'écran pour les valeurs réelles.

Figure 2.9 Paramétrage de l'instrument

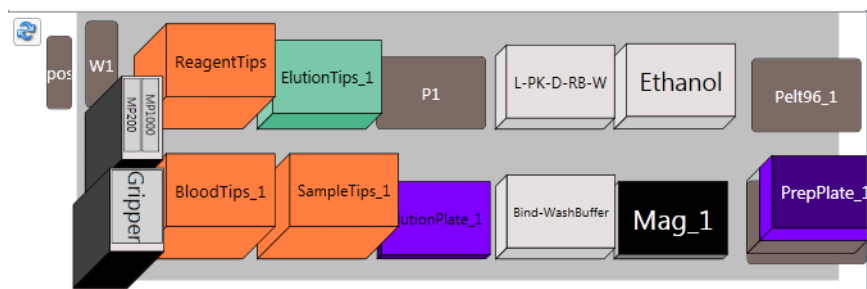

#### Exécution de la méthode RNAdvance Blood

**IMPORTANT** Pour des résultats optimaux, le flacon RNAdvance Blood contenant le liant 1 doit être agité et mélangé de sorte que les billes soient homogènes dans la solution. Exécutez la procédure immédiatement après placement et remplissage des réactifs RNAdvance Blood. Si la méthode n'est pas analysée immédiatement après remplissage des réactifs, les résultats peuvent être de très mauvaise qualité.

Après saisie de toutes les variables de protocole, positionnement du matériel de laboratoire et remplissage de tous les réservoirs de réactif, la méthode RNAdvance Blood est prête pour l'analyse.

#### Exécution de la méthode RNAdvance Blood

- 1 Vérifiez que toutes les valeurs de l'interface utilisateur sont exactes pour toutes les variables de l'application RNAdvance Blood. Voir Configuration de la méthode RNAdvance Blood.
- 2 Sur l'un des onglets de l'interface utilisateur, cliquez sur la flèche d'exécution verte

| Étape              | Type de réactif/d'outil/<br>de matériel de<br>laboratoire | Nom du matériel<br>de laboratoire | Remarques                                     |
|--------------------|-----------------------------------------------------------|-----------------------------------|-----------------------------------------------|
| Mélanger les       | ADNase                                                    | S/O                               | Eau sans nucléase                             |
| réactifs           |                                                           |                                   | Tampon ADNase I                               |
|                    |                                                           |                                   | ADNase I                                      |
|                    |                                                           |                                   | Utiliser de la solution d'ADNase l<br>récente |
| _                  | Éthanol                                                   | S/O                               | Utiliser de l'éthanol à 70 % récent           |
| Placer les outils  | Préhenseur                                                | S/O                               | S/O                                           |
| sur la plate-forme | MP1000                                                    | S/O                               | S/O                                           |

 Tableau 2.5
 Guide de configuration de la plate-forme et des réactifs

| Étape                                                      | Type de réactif/d'outil/<br>de matériel de<br>laboratoire | Nom du matériel<br>de laboratoire        | Remarques                                              |
|------------------------------------------------------------|-----------------------------------------------------------|------------------------------------------|--------------------------------------------------------|
| Placer le matériel<br>de laboratoire sur<br>la plate-forme | Embouts avec filtre p1000                                 | ReagentTips<br>SampleTips_1<br>BloodTips | S/O                                                    |
|                                                            | Embouts avec filtre p200                                  | ElutionTips_1                            | S/O                                                    |
|                                                            | 96R Super Magnet Plate                                    | Mag_1                                    | S/O                                                    |
|                                                            | Embouts avec filtre p1000                                 | SampleTips_1                             | S/O                                                    |
|                                                            | Plateau de 96 puits                                       | ElutionPlate_1                           | S/O                                                    |
|                                                            | Réservoir modulaire à<br>demi-plein                       | Res-Bind-<br>WashBuffer                  | Liant 1, section 1<br>Tampon de nettoyage, section 2   |
|                                                            | AGCT_96RitterDeepSquar<br>e_GSL                           | PrepPlate1_1                             | Échantillon dans les colonnes<br>sélectionnées (1 à 8) |
|                                                            | RNABlood_Mod_Res                                          | Res-LY-PK-DN-RB-                         | Lyse, section 1                                        |
|                                                            |                                                           |                                          | PK, section 2                                          |
|                                                            |                                                           |                                          | ADNase, section 3                                      |
|                                                            |                                                           |                                          | Liant 2, section 4                                     |
|                                                            |                                                           |                                          | Éluant, section 5                                      |
|                                                            |                                                           |                                          | Sections 6 et 7 vides                                  |
|                                                            | IMReservoir96                                             | Res-Ethanol                              | Éthanol, section 1                                     |

L'instrument Biomek peut avoir un aspect inactif lorsqu'un minuteur s'affiche Dans ce cas, un temps d'incubation est observé avant réalisation de l'étape suivante. Voir Figure 2.10.

#### **Options du minuteur :**

- Définition précise de la durée en heures, minutes et secondes.
- Ajout d'une minute au temps écoulé.
- Arrêt immédiat du minuteur.

Figure 2.10 Modification ou arrêt du minuteur

| Incubation Timer Bind1AddInc PrepPlate_1 |                                    |  |
|------------------------------------------|------------------------------------|--|
| Current Time:                            | 11:21:47 PM                        |  |
| Timer Duration:                          | 00:05:00                           |  |
| Time Left:                               | 00:03:06                           |  |
|                                          | Begin End                          |  |
|                                          | Edit Timer Add 1 Minute Expire Now |  |

À l'issue de la méthode, les embouts sont déchargés et la flèche de démarrage Biomek redevient verte.

### Reprise d'une méthode interrompue

Une méthode peut être interrompue pour plusieurs raisons :

- une coupure de l'alimentation ;
- les embouts sont mal chargés ;
- le réactif est insuffisant ;
- l'instrument présente une défaillance.

La méthode RNAdvance Blood propose des moyens de reprise et de redémarrage efficaces de la méthode :

- redémarrage du point où la méthode a été interrompue ;
- remettre à zéro toutes les étapes du plateau ;
- remettre à zéro la plate-forme : remise en place de tout le matériel de laboratoire à sa position de départ.

#### **Onglet Recovery (Reprise)**

Figure 2.11 Onglet Recovery (Reprise)

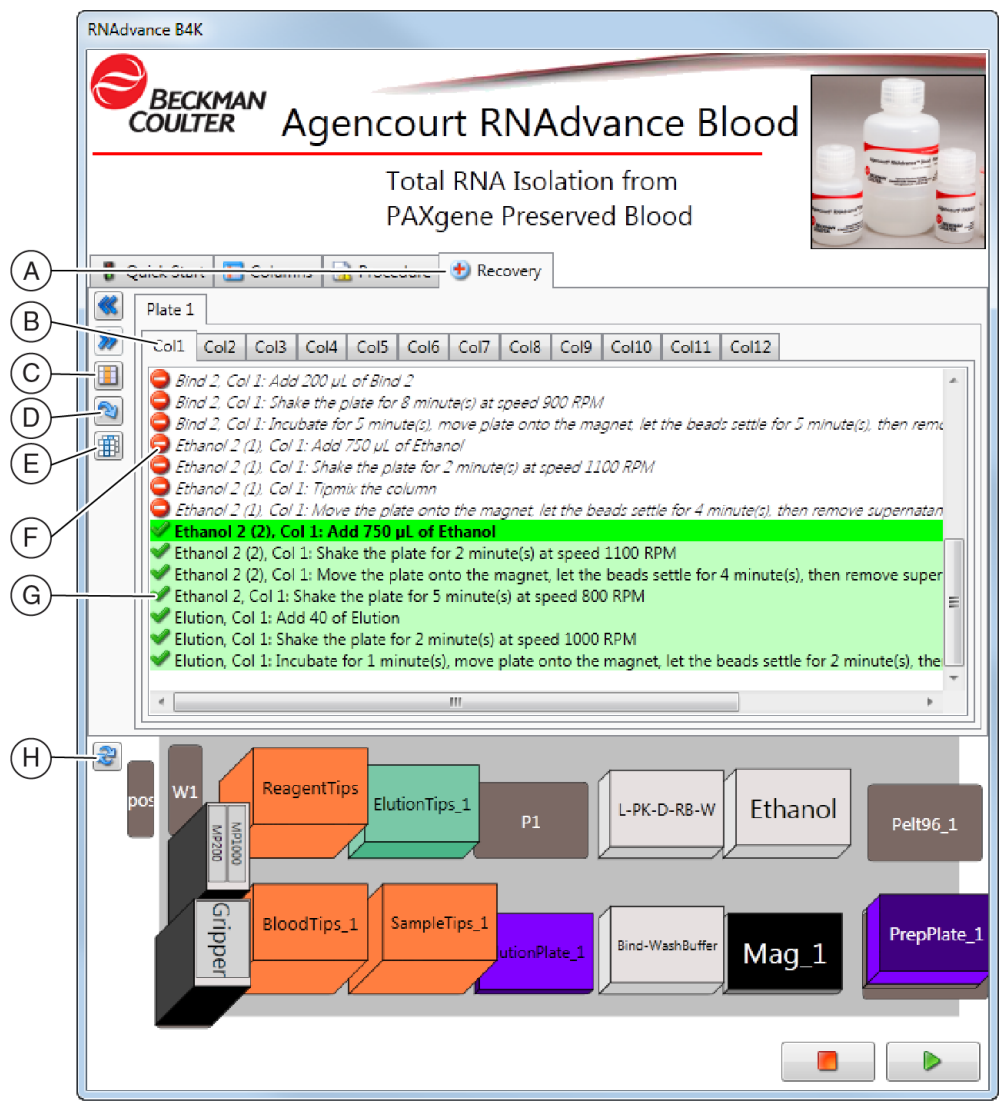

- A. Onglet Recovery (Reprise)
- B. Colonnes du plateau
- C. Remettre à zéro la sélection active
- D. Remettre à zéro le plateau actif
- E. Définition de toutes les sections du plateau actif selon la sélection active
- F. Tâches terminées
- G. Tâches inachevées
- H. Remettre à zéro a plate-forme

| Élément à l'écran                                                                       | Objet                                                                                                    | Faites ceci                                                                                                    |
|-----------------------------------------------------------------------------------------|----------------------------------------------------------------------------------------------------|----------------------------------------------------------------------------------------------------|
| A Onglet Reprise                                                                        | Permet de voir où la méthode<br>RNAdvance Blood a été<br>interrompue pour une meilleure<br>reprise.                | Utilisez cet onglet pour remettre à zéro les<br>colonnes spécifiques à réanalyser.                                |
| B Colonne du plateau                                                                    | Permet de visualiser chaque colonne du plateau.                                                                    | Cliquez sur l'onglet Column (Colonne) pour<br>vérifier l'état de chaque colonne.                                  |
| C Remettre à zéro la<br>sélection active                                                | Permet de faire revenir la colonne<br>active au démarrage de la<br>méthode.                                        | Cliquez sur ce bouton pour redémarrer la<br>colonne active au commencement de la<br>méthode.                      |
| D Remettre à zéro le<br>plateau actif                                                   | Permet de redémarrer la méthode du début.                                                                          | Cliquez sur ce bouton pour redémarrer la méthode RNAdvance Blood du début.                                        |
| E Définition de<br>toutes les sections du<br>plateau actif selon la<br>sélection active | Permet de définir toutes les<br>colonnes actives sur l'état de la<br>colonne alors sélectionnée.                   | Cliquez sur ce bouton pour définir toutes les<br>colonnes actives sur l'état de la colonne alors<br>sélectionnée. |
| F Tâches terminées                                                                      | Les cases décochées montrent<br>les tâches terminées, par<br>colonne.                                              | Pour réexécuter une étape sur une colonne,<br>cochez la case correspondante.                                      |
| G Tâches inachevées                                                                     | Les cases cochées désignent les<br>tâches inachevées. La barre verte<br>indique la tâche suivante sur la<br>ligne. | Pour sauter une étape sur une colonne,<br>décochez la case correspondante.                                        |
| H Remettre à zéro la<br>plate-forme                                                     | Replace tout le matériel de<br>laboratoire à sa position de<br>départ.                                             | Cliquez sur ce bouton pour voir comment la plate-forme devrait être remise à zéro .                               |

| Tableau 2.6 | Description de | l'onglet Recovery | (Reprise) |
|-------------|----------------|-------------------|-----------|
|-------------|----------------|-------------------|-----------|

#### Reprise de la méthode RNAdvance Blood

- 1 Déterminez l'origine de l'interruption.
- **2** Redémarrez la méthode RNAdvance Blood. L'onglet **Recovery** (Reprise) est visible.
- **3** Vérifiez que l'état de la plate-forme sur le Biomek 4000 correspond à la plate-forme affichée. Si la plate-forme sur le Biomek 4000 ne correspond PAS à celle affichée, modifiez la plate-forme sur le Biomek 4000 en déplaçant le matériel de laboratoire sur l'affichage de la plate-forme.
- 4 Cliquez sur les tâches terminées à reprendre.

Par exemple, si vous voyez que la colonne 8 ne contient pas de réactif Liant 1 mais si l'onglet Recovery (Reprise) indique qu'il a été ajouté, cliquez sur cette tâche dans la colonne 8 pour qu'elle passe à l'état inachevé.

| 5 | Cliquez sur le bouton <b>Run</b> (Analyser) |  |
|---|---------------------------------------------|--|
|---|---------------------------------------------|--|

#### Fonctionnement de la méthode

Fonctionnement de la méthode RNAdvance Blood

# Abréviations

 $\mu l$  — microlitre

ADN — Acide désoxyribonucléique

ALP — Automated Labware Positioner (outil de positionnement automatique du matériel de laboratoire)

ARN — Acide ribonucléique

IUG — Interface utilisateur graphique

LIMS - Laboratory Information Management System (système de gestion de l'information de laboratoire)

m — mètre

ml — millilitre

SPRI — Solid Phase Reverse Immobilization (immobilisation réversible en phase solide)

Vol — Volume

Abréviations

# Lexique

billes — dans le cadre de la technologie SPRI, microparticules uniformes magnétiques.

échantillons — Sang humain en tube PAXgene.

- **éthanol de nettoyage** nettoie des billes magnétiques avec de l'éthanol à 85 % pour la suppression des contaminants.
- **PAXgene** Agent de conservation et de stabilisation pour les acides nucléiques dans le sang total.
- préhenseur outil doté de doigts mécaniques permettant de saisir le matériel de laboratoire. Les doigts du préhenseur saisissent le matériel de laboratoire par le côté long pour le déplacer sur la plate-forme Biomek ou vers une autre. Le préhenseur est doté de deux doigts : l'un double, à l'avant, et l'autre, simple, à l'arrière de l'outil.
- réservoir récipient de laboratoire à une cavité, dédié au liquide à utiliser dans le cadre d'une méthode.
- **surnageant** liquide en suspension au-dessus d'un résidu solide après cristallisation, précipitation, centrifugation ou autre traitement.
- tampon d'élution tampon d'extraction de l'ADN des particules magnétiques.
- test procédure de test répété pour déterminer la valeur cible d'un lot et d'un niveau de contrôle donné.
- **volume mort** dans un système automatisé, volume d'un échantillon ou d'un réactif qu'il est impossible de recueillir avec l'embout de pipette.

Lexique

# Index

# A

Agencourt configuration de, 2-5 écran principal RNAdvance, 2-7 protocol RNAdvancce, 2-1 RNAdvance écran principal, 2-12 SuperMagnet Plate, 1-2 ALP défini, Abréviations-1

# В

billes défini, Lexique-1 Biomek comme exigence de l'instrument, 1-1 minuteur, 2-17 parfois inactif, 2-17 boîte d'embouts comme exigence de l'instrument, 1-2 bouton analyser description d'un élément à l'écran, 2-7 bouton annuler description d'un élément à l'écran, 2-7 bouton suivant description d'un élément à l'écran, 2-7 bouton Verrouiller/Déverrouiller description d'un élément à l'écran, 2-12

# С

cadre pour réservoir, 1-2 configuration méthode RNAdvance, 2-5 configuration du système, 1-3 conseils déchargement, 2-17 consommables, 1-2

### D

description indicateur de verrouillage, 2-7

### E

éléments à l'écran onglet colonnes, 2-9 onglet démarrage rapide, 2-6 onglet procédure, 2-11 onglet reprise, 2-19 embouts boîtes de comme exigence de l'instrument, 1-2 éthanol de nettoyage défini, Lexique-1 exécution de la méthode, 2-1 exigences instrument, 1-1 exigences de l'instrument, 1-1

### F

flèche verte, 2-16 flèche verte, 2-5, 2-16

# 

incubation timing de, 2-17 indicateur de verrouillage description de, 2-7

### Μ

manuel conventions, xii outils de navigation et conseils, xii marques commerciales, ii méthode configuration de, 2-5 exécution, 2-1 modifier l'aspect de la structure, 2-2 méthodes causes d'interruptions, 2-18 moyens de reprise, 2-18 reprise, 2-18 minuteur de Biomek, 2-17

# 0

onglet colonnes description de, 2-5 éléments à l'écran, 2-9 onglet de démarrage rapide description de, 2-5 onglet démarrage rapide éléments à l'écran, 2-6 onglet procédure description de, 2-5 éléments à l'écran, 2-11 onglet reprise description de, 2-5 éléments à l'écran, 2-19 outil MP 200, 1-1 nettoyage 8, 1-1 préhenseur, 1-1 outil 8 nettoyage, 1-1 comme exigence de l'instrument, 1-1 outil MP 200, 1-1 comme exigence de l'instrument, 1-1 outil préhenseur, 1-1 comme exigence de l'instrument, 1-1 ouvrir projet, 2-1

### Ρ

paramètres configuration, 1-3 généraux, 1-3 protocole par défaut, 2-2

paramètres de configuration du système, 1-3 paramètres de protocole client par défaut, 2-2 paramètres de protocole par défaut, 2-2 paramètres généraux, 1-3 plateau ABGene 2800, 1-2 plateau thermocycleur comme exigence de l'instrument, 1-2 plateaux thermocycleur, 1-2 plateaux magnétiques comme exigence de l'instrument, 1-2 préhenseur défini, Lexique-1 projet ouvrir, 2-1 protocole manuel, 2-1 paramètres par défaut, 2-2 protocole manuel, 2-1

### R

remettre à zéro ce plateau description d'un élément à l'écran, 2-20 remettre à zéro la plate-forme description d'un élément à l'écran, 2-20 remettre à zéro tous les plateaux description d'un élément à l'écran, 2-20 reprise de méthode, 2-18 réservoir comme exigence de l'instrument, 1-2 défini, Lexique-1 quart, 1-2 réservoir au quart comme exigence de l'instrument, 1-2 RNAdvance définitions écran principal, 2-7, 2-12 routage description d'un élément à l'écran, 2-7

# S

sortie description d'un élément à l'écran, 2-7 surnageant défini, Lexique-1

#### Т

tâches inachevées

description d'un élément à l'écran, 2-20 tâches terminées description d'un élément à l'écran, 2-20 tampon d'élution défini, Lexique-1 test défini, Lexique-1

### V

valeurs d'entrée description d'un élément à l'écran, 2-7 valeurs de la procédure description d'un élément à l'écran, 2-12 valeurs par défaut description d'un élément à l'écran, 2-12 volume mort défini, Lexique-1 Index

# Accord de licence du client utilisateur final de Beckman Coulter, Inc.

Ce produit contient un logiciel appartenant à Beckman Coulter, Inc. ou à ses fournisseurs et est protégé par des lois et des traités sur les droits d'auteur aux États-Unis et dans le monde. Vous devez traiter le logiciel contenu dans ce produit comme tout autre élément protégé par les droits d'auteur. Cette licence et votre droit à utiliser le produit cessent automatiquement en cas de violation d'une partie de cet accord.

Il s'agit ici d'un accord de licence et non d'une convention de vente. Par la présente, Beckman Coulter vous accorde la licence de ce logiciel sous les conditions générales suivantes.

#### Vous pouvez :

- 1. utiliser ce logiciel sur l'ordinateur fourni par Beckman Coulter ;
- **2.** conserver une copie de sauvegarde de ce logiciel (la copie de sauvegarde devra être fournie par Beckman Coulter) ;
- **3.** après notification écrite à Beckman Coulter, céder la totalité du produit à une autre personne ou entité, à condition que vous ne conserviez aucune copie du logiciel du produit et que le destinataire accepte les termes de cet accord de licence.

#### Vous ne pouvez pas :

- 1. utiliser, copier ou transférer des copies de ce logiciel, sauf dans les conditions prévues dans cet accord de licence ;
- **2.** altérer, fusionner, modifier ou adapter ce logiciel d'une quelconque façon, y compris le désassemblage ou la décompilation ;
- 3. prêter, louer, concéder ou accorder une sous-licence de ce logiciel ou d'une copie de ce dernier.

#### Garantie limitée

Beckman Coulter garantit que le logiciel sera en majeure partie conforme aux spécifications publiées pour le produit dont il fait partie, à condition qu'il soit utilisé sur le matériel informatique et dans l'environnement du système d'exploitation pour lesquels il a été conçu. En cas de défaillance du support sur lequel le logiciel vous a été fourni, Beckman Coulter remplacera gratuitement le support en question dans un délai de 90 jours à compter de la date de livraison du produit. Cela constitue votre seul recours pour toute inobservation de garantie pour ce logiciel.

À l'exception des conditions susmentionnées, Beckman Coulter ne garantit pas ou ne représente pas, de façon expresse ou implicite, la qualité, la performance, la valeur marchande ou l'adaptation à une utilisation particulière de ce logiciel ou de sa documentation.

#### Aucune responsabilité pour les dommages indirects

En aucun cas Beckman Coulter ou ses fournisseurs ne seront redevables des dommages de toute nature (y compris, sans s'y limiter, la perte de profit, l'interruption de l'activité commerciale, la perte d'informations ou toute autre perte pécuniaire) qu'entraîneraient l'utilisation ou l'impossibilité d'utiliser le logiciel du produit de Beckman Coulter. Certains États interdisant l'exclusion ou la limitation de responsabilité des dommages indirects, les limites susmentionnées peuvent ne pas s'appliquer à votre cas particulier.

#### Généralités

Cet accord constitue l'ensemble du contrat établi entre vous-même et Beckman Coulter et se substitue à tout accord préalable relatif au logiciel de ce produit. Celui-ci ne sera pas modifié, sauf par un accord écrit et daté ultérieurement à cet accord signé par un représentant Beckman Coulter agréé. Beckman Coulter n'est aucunement lié par des provisions éventuelles d'un quelconque bon de commande, reçu, acceptation, confirmation, concordance ou autre, sauf expressément accordé par écrit par Beckman Coulter. Cet accord est régi par les lois de l'État de Floride.

www.beckmancoulter.com

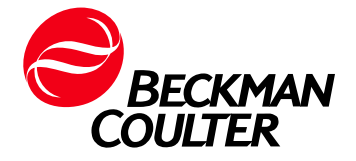